# ADDENDUM FOR THE DLP PROJECTOR

#### About this Document

This document is intended for network administrators.

#### Copyright

This publication, including all photographs, illustrations and software, is protected under international copyright laws, with all rights reserved. Neither this document, nor any of the material contained herein, may be reproduced without written consent of the author.

© Copyright July 2004

#### Disclaimer

The information in this document is subject to change without notice. The manufacturer makes no representations or warranties with respect to the contents hereof and specifically disclaims any implied warranties of merchantability or fitness for any particular purpose. The manufacturer reserves the right to revise this publication and to make changes from time to time in the content hereof without obligation of the manufacturer to notify any person of such revision or changes.

#### **Trademark Recognition**

All product names used in this document are the properties of their respective owners and are acknowledged.

# Table of contents

| REMOTE NETWORK OPERATION          | 3 |
|-----------------------------------|---|
| THE REMOTE INTERFACE OVERVIEW     | 6 |
| Remote6                           | ; |
| Remote-2                          | ; |
| Administrator Settings            |   |
| IP Settings7                      |   |
| E-mail Settings7                  |   |
| SETTING UP REMOTE OPERATION       | 8 |
| Using the DHCP Address Settings   | ; |
| Enabling and Disabling Passwords  |   |
| Setting the Maximum Connections   |   |
| Retrieving a Forgotten Password12 |   |

#### **Remote Network Operation**

When connected to a Local Area Network (LAN) by means of the RJ-45 connector,

the projector can be controlled remotely through a Web browser or by any of the clients (PCs connected to the LAN) on the LAN. The projector can also be accessed outside the LAN, provided a firewall is configured accordingly.

# PC for Remote Projector

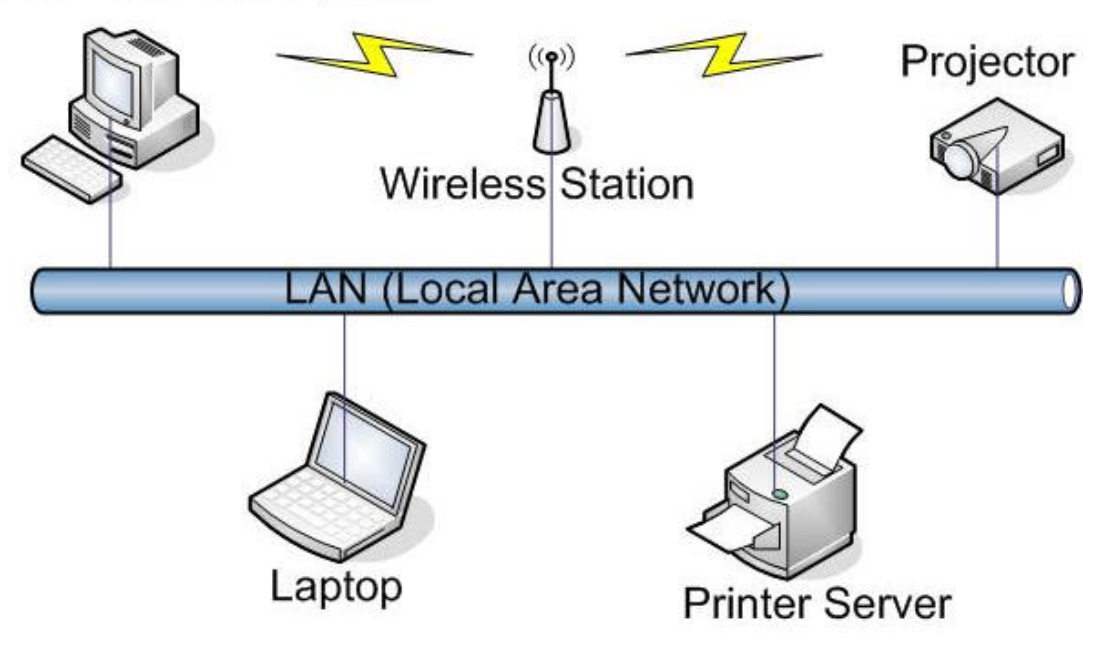

## Using a Static IP Address

Set the IP Setting to **Static IP Address** if you want the projector to have a **permanent** IP address.

The following screens may vary depending on the operating system you are using.

 From the Local Area Connection Properties window, open the Internet Protocol (TCP/IP) Properties window.

| 3. Set the Subnet mask:<br>255.0.0.0<br>0 Datain an IP address:<br>IP address:<br>D . 0 . 50<br>Subnet mask:<br>D . 0 . 50<br>Default gateway:<br>O Datain DNS server address automatically<br>O Use the following DNS server addresses: | Set the IP address:<br>10.0.50.99 | Internet Protocol (TCP/IP) Properties General You can get IP settings assigned automatically if your network supports this capability. Otherwise, you need to ask your network administrator for the appropriate IP settings. |
|----------------------------------------------------------------------------------------------------|-----------------------------------|----------------------------------------------------------------------------------------------------|
| O D_tain DNS server address automatically                                                                                                    | Set the Subnet mask:<br>255.0.0.0 | ○ Dbtain an IP address automatically         ○ Use the following IP address:         IP address:         Subnet mask:         255.0.0.0         Default gateway:                                                              |
| Preferred DNS server:     .       Alternate DNS server:     .                                                                                                    |                                   | Obtain DNS server address automatically     Otsg the following DNS server addresses:     Preferred DNS server:     Alternate DNS server:                                                                                      |

4. Click OK.

# **5.** To prevent

messages being filtered

between the remote

PC and the projector, disable the proxy server in your Web browser.

From the Internet Options window, click LAN Settings...

 In the Local Area Network (LAN) Settings window, make sure the Proxy server check box is not checked. Click OK.

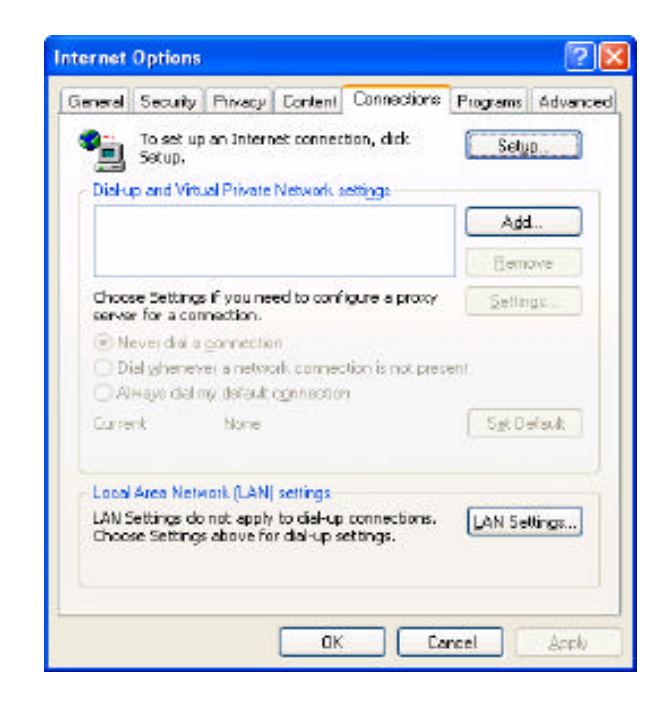

|        | Automatic configuration<br>Automatic configuration may override manual setting<br>use of manual settings, disable automatic configurati | js. To ensure the |
|--------|----------------------------------------------------------------------------------------------------|-------------------|
| 1      | Automatically detect settings                                                                                                    |                   |
|        | Use automatic configuration script                                                                                                    |                   |
| \<br>\ | Address                                                                                                    | ]                 |
| Y      | Proxy server                                                                                                    |                   |
| ĺ      | Use a proxy server for your LAN (These settings dial-up or VPN connections).                                                            | will not apply to |
|        | Addr <u>e</u> ss: Portr                                                                                                    | Advanced          |
|        | Bypass proxy server for local addresses                                                                                                 |                   |
|        |                                                                                                    |                   |
|        |                                                                                                    |                   |

2. Enter the address of the projector in the address bar of your browser (internet explore or Firefox) and click go http://10.0.50.10 The Remote

page opens.

 Power State : • Power CN • Power OFF
 Image: Current-Source : • Post • DVI • VDE0 • S.VDE0 • DVD • PDTV

 Scaling Mode : • 413 • 163
 Image: Color Temperature : • Normal • Cook • Wern • User

 Color Temperature : • Normal • Cook • Wern • User
 Image: Color Temperature : • Normal • Cook • Wern • User

 Brightness
 Image: Color Image: Color • Image: Color • Image

#### The Remote Interface Overview

The following shows the remote interface main screens.

#### Remote

This screen shows the current status of the projector.

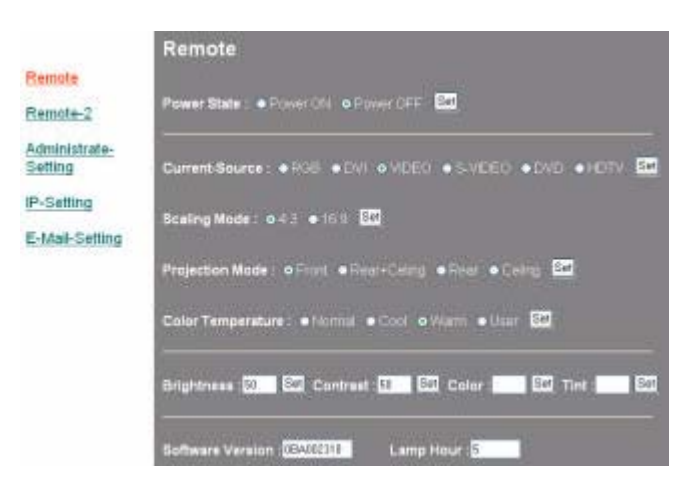

## Remote-2

This screen is used to control the projector.

| Remole<br>Remole-2                     | Remote-2<br>Auto Image 🖾<br>Source Select : 🚾 😨 🖾 |           |           |           |  |  |
|----------------------------------------|---------------------------------------------------|-----------|-----------|-----------|--|--|
| Administrate-<br>Setting<br>P. Setting |                                                   |           |           |           |  |  |
| - Caning                               | (REMOTE Commands)                                 |           |           |           |  |  |
| E-Mail-Setting                         | UP Set                                            | DOWN      | LEFT 🐼    | RIGHT 🚾   |  |  |
|                                        | POWER EN                                          | EXIT ER   | INPUT 🔤   | AUTO Bet  |  |  |
|                                        | KEYSTONE-                                         |           | MENLI BA  | STATUS    |  |  |
|                                        | MUTE SO                                           | BLANK S   | ZOOM+ SS  | Z00M- 🖾   |  |  |
|                                        | FREEZE BM                                         | VOLUME+ 🖾 | VOLUME: 🖾 | Enter Ett |  |  |

## Administrator Settings

This screen allows the administrator to set a password and limit connections to the projector.

Remote-2 Administrate-Setting IP-Setting E-Mail-Setting

Remote

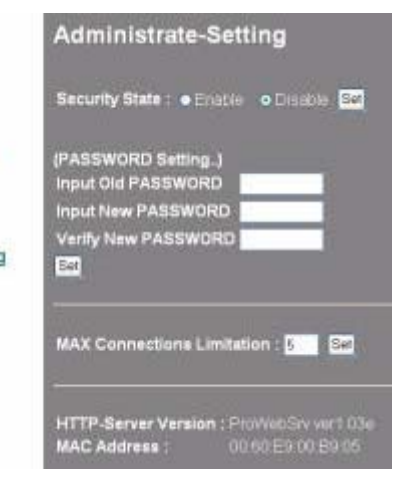

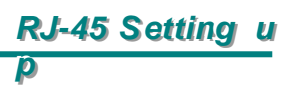

## IP Settings

This screen allows the IP address to be set for static or DHCP.

| he IP    |                | IP-Setting      |                                       |
|----------|----------------|-----------------|---------------------------------------|
| r static | Remote         |                 |                                       |
|          | Remote-2       | IP address STAT | Έ: ● Static IP address ● DHCP address |
|          | Administrate-  |                 |                                       |
|          | Setting        | IP Address      | 10.0.50.100                           |
|          | IP-Setting     | Subnet Mask     | 255.0.0.0                             |
|          |                | Default Gateway | 0.0.0.0                               |
|          | E-Mail-Setting | DNS Server      | 0.0.0.0                               |
|          |                |                 |                                       |
|          |                | Set Restart     |                                       |

#### E-mail Settings

Status messages for the Projector can be emailed to the administrator or any other address.

Some servers require a sender address, otherwise the email is blocked. So in most cases the **Sender** and **Receiver** addresses will be the same.

The projector automatically emails status messages, such as IP address, and Power state as shown below to the **Receiver** address. The projector cannot receive e-mails.

# Remote-2

Administrate-Setting IP-Setting E-Mail-Setting

| Sender E-Mail address                                                                                           | senduser@meil.compeny.com   |
|----------------------------------------------------------------------------------------------------|-----------------------------|
| Receiver E-Mail addres                                                                                          | a recruser@mail.company.com |
| Mail Server                                                                                                    | 172.16.1.52                 |
| Mail Server My mail server request                                                                              | 17216152                    |
| The second second second second second second second second second second second second second second second se | 20/10                       |
| (Sender) E-Mail Userna                                                                                          | me                          |

#### **Setting up Remote Operation**

You should know some or all of the following address settings:

- IP Address
- Subnet Mask
- Default Gateway
- DNS Server
- E-mail addresss for remote PC
- Password (if required) for remote PC
- Outgoing server (SMTP) for remote PC

#### Important:

Using a proxy server for your LAN may filter messages from the projector. Disable the proxy server to prevent this.

The factory default IP address for the projector is **DHCP on**. If this address has been changed, you can find the current IP address in the OSD Status of the projector.

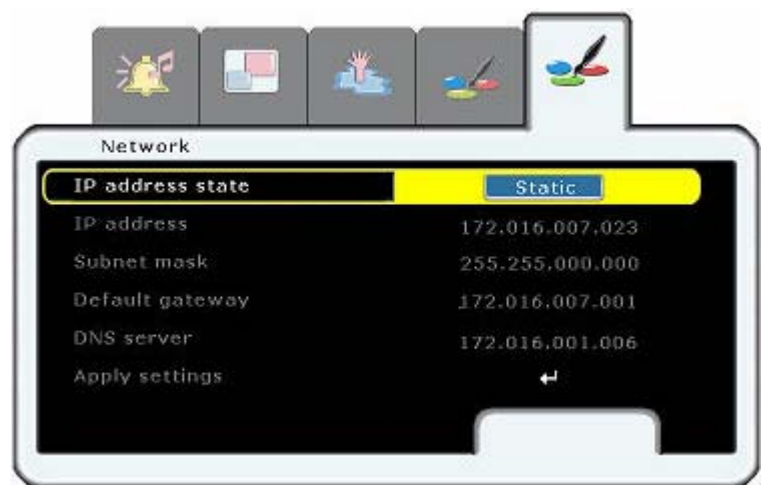

#### Using the DHCP Address Settings

Set the IP Setting to DHCP if you are using a DHCP server that will assign an IP address to the projector.

| 1_ | Enter the address of | ter the address of |                 | IP-Setting                          |  |
|----|----------------------|--------------------|-----------------|-------------------------------------|--|
| •• | the projector in the | <u>Remote</u>      |                 |                                     |  |
|    | address bar of       | Remote-2           | IP address STAT | E: ● Static IP address ● DHCP addre |  |
|    | your browser:        | Administrate-      |                 |                                     |  |
| h  | http://10.0.50.10    | Seung              | IP Address      | 10.0.50.100                         |  |
|    |                      | IP-Setting         | Subnet Mask     | 255.0.0.0                           |  |
|    |                      | E.M. 10. 11        | Default Gateway | 0.0.0.0                             |  |
|    | The <b>Remote</b>    | E-Mail-Setting     | DNS Server      | 0.0.0.0                             |  |
|    | page opens.          |                    |                 |                                     |  |
|    |                      |                    | Set Restart     |                                     |  |

- 2. Click IP Settings.
- 3. Check the DHCP Address button and click Set.

# Enabling and Disabling Passwords

The default setting is **Disable** and no password has been set.

| Click             |                                 | Administrate-Setting                     |
|-------------------|---------------------------------|------------------------------------------|
| Administrator     | <u>Remote</u>                   | Security State : • Enable • Oicable Set  |
| Settings.         | Remote-2                        |                                          |
| The Administrator | <u>Administrate-</u><br>Setting | (PASSWORD Setting)<br>Input Old PASSWORD |
| Settings          | IP-Setting                      |                                          |
| page opens.       | E-Mail-Setting                  | Set                                      |
|                   |                                 |                                          |
|                   |                                 | MAX Connections Limitation : 5 Set       |
|                   |                                 |                                          |

HTTP-Server Version : ProWebSrv ver1.03e MAC Address : 00:60:E9:00:B9:05

2. Check the Enable button and then click Set. *or* Choose the Disable button and then click Set.

# Administrate-Setting

Click your browser
 back button to go to
 the Input
 PASSWORD box.

Input PASSWORD : Login

4. Enter the password and click Login.

- 10

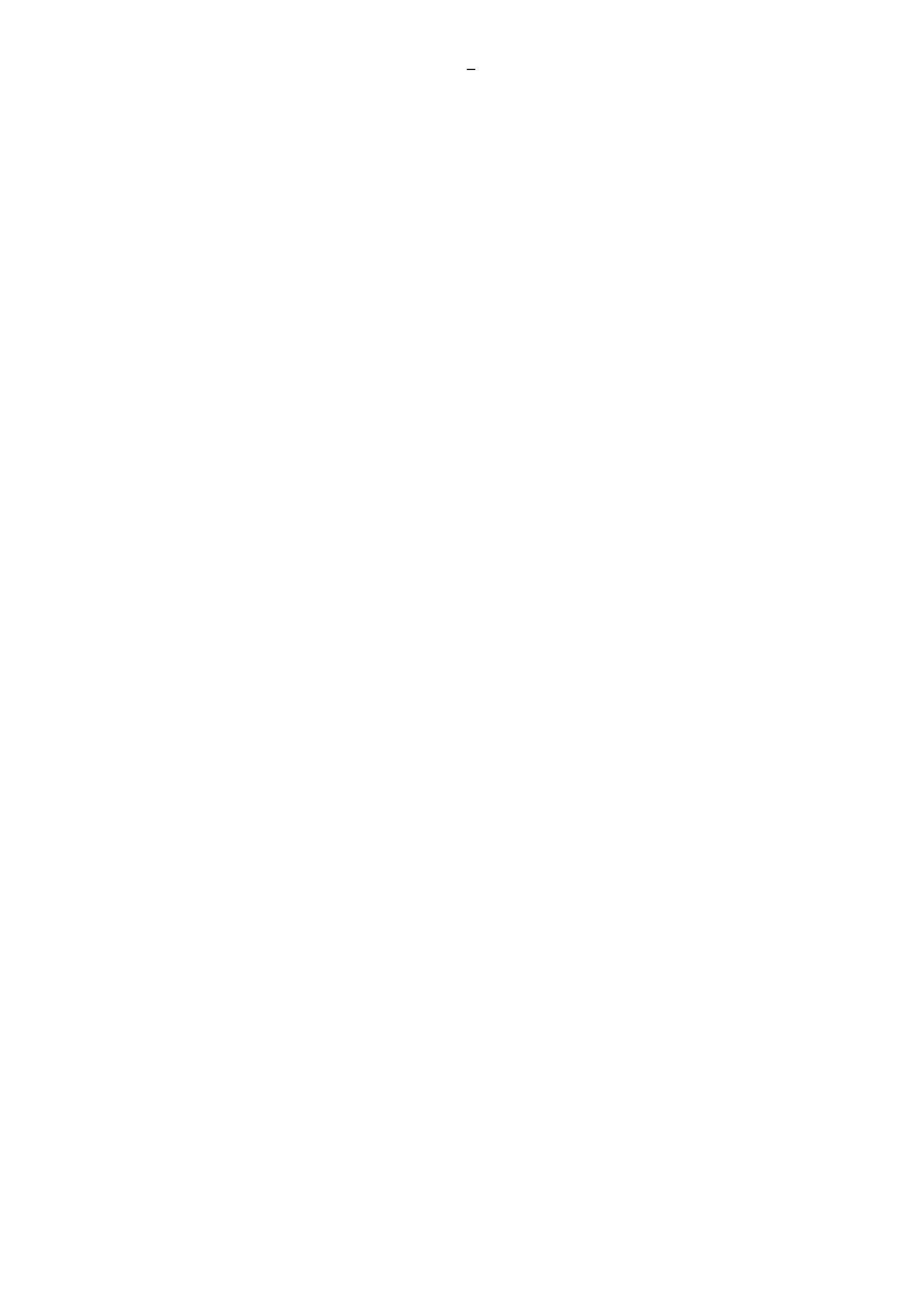

## Setting the Maximum Connections

Refer to the following to limit the amount of users that can log on to the projector.

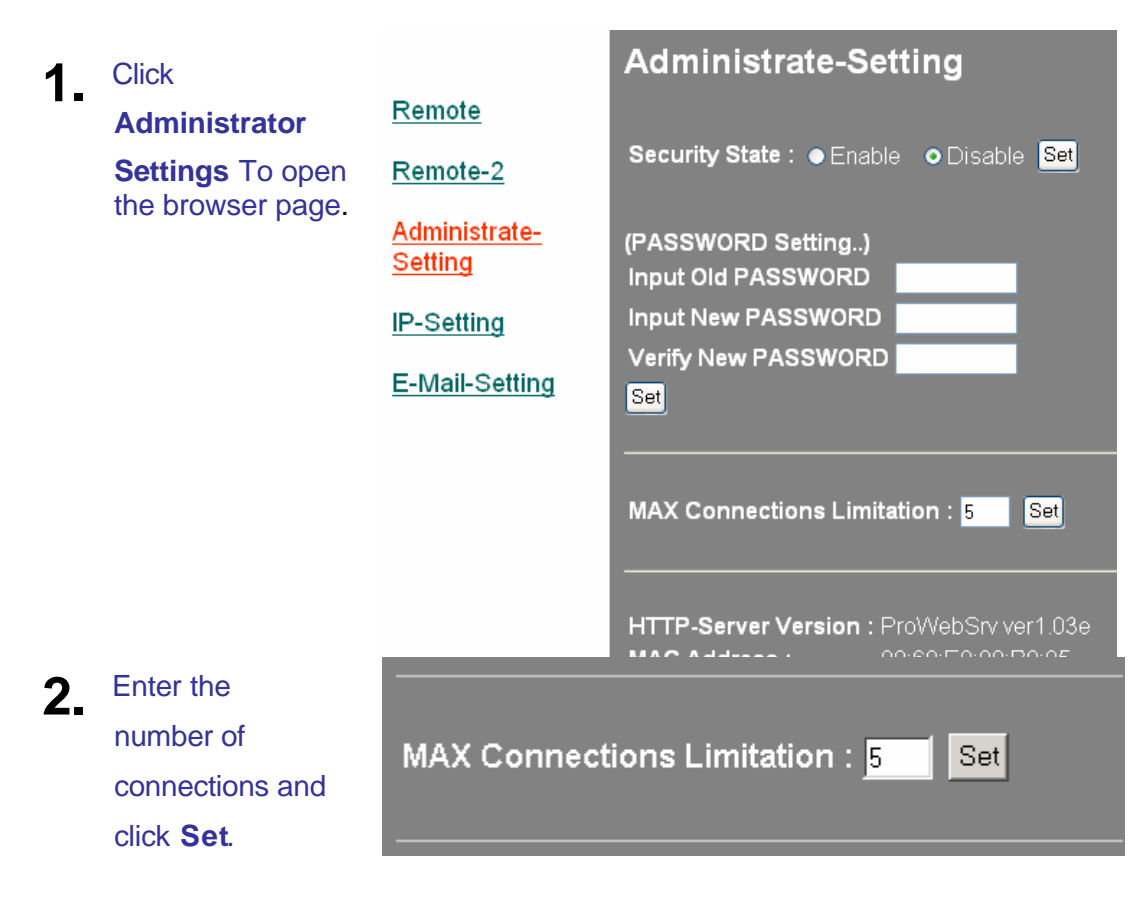

#### Retrieving a Forgotten Password

Refer to the following to retrieve a forgotten password.

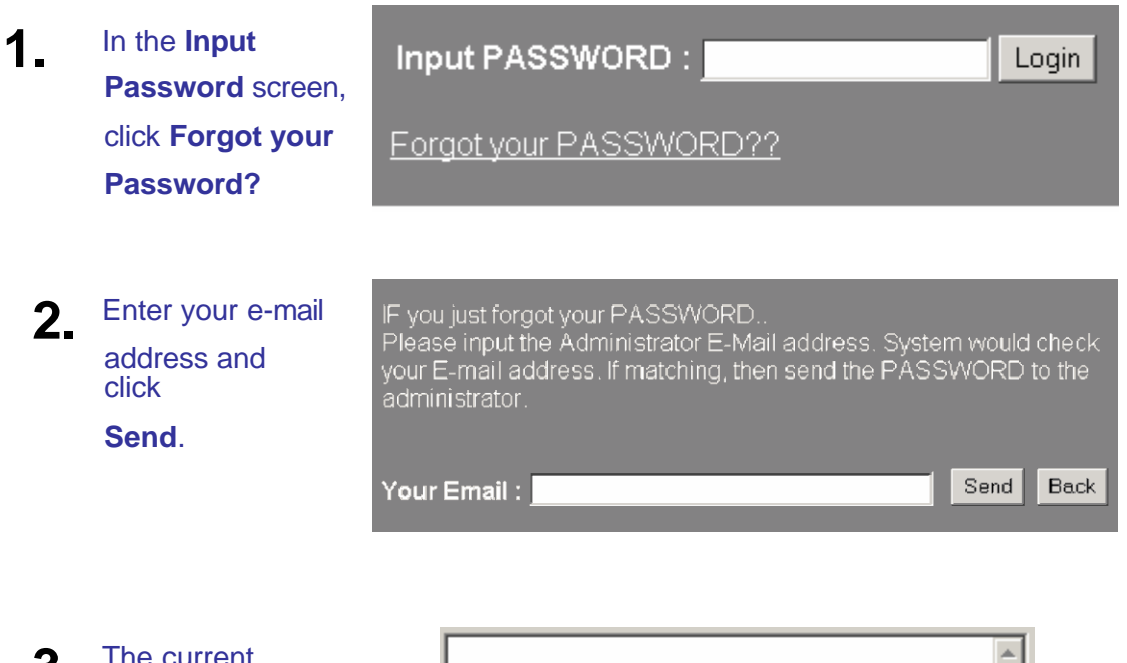

3. The current projector password is mailed to you

Projector IP address: 172.16.7.139

Your Password: 8732

- 12